# WCU Travel Card Program (T-Card)

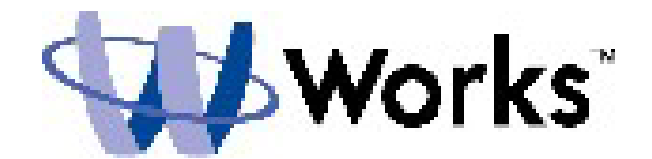

# Training Guide for Cardholders and Reconcilers

# TABLE OF CONTENTS

| Overview                                   | 3  |
|--------------------------------------------|----|
| Processing Cycle                           | 3  |
| Processing Deadlines                       | 4  |
| Contacts                                   | 4  |
| Creating a Password                        | 5  |
| Logging into Works Payment Manager         | 8  |
| Works Cardholder & Reconciler Home Page    | 9  |
| Works Cardholder & Reconciler Instructions | 9  |
| Split Coding                               | 19 |
| Disputing Transactions                     | 25 |
| Online Manuals                             | 26 |

#### **OVERVIEW**

Bank of America is the travel card (TCard) provider for Western Carolina University and the State of North Carolina. T-Card transaction review, funding reallocation, and approving will take place in the Works Payment Manager system provided by Bank of America. This is a web-based program that has increased user functionality, electronic approval routing, and online reporting. The approval function uniquely identifies and routes requests through the appropriate approval authorities. This eliminates the need to generate purchase orders for travel arrangements made with your T-Card. On-line reporting offers a variety of reports that will allow you to view spending by cardholder, department, location, and Banner fund & account number. These functions allow greater flexibility and management of expenditures.

This training guide provides instruction on how to use the Works Payment Manager system.

NOTE: The Works application can be run on the following combination of browser and operating system: Internet Explorer 6.0 or above (for Windows users) or Mozilla 1.0 or above (for Windows or Mac users).

You MUST enable your browser to allow pop-up windows for the Works domain to access the application.

# **PROCESSING CYCLE**

The typical cycle for T-Card usage is:

- T-Card user initiates a transaction on their card
- Email notification sent to cardholder of transactions posted on the T-Card system (Works). Transactions are typically posted on the system 24-72 hours after purchase.
- Cardholder must log into Works Payment Manager and review transactions and fund & account coding to verify correctness of charge.
- Cardholder signs off on each transaction in Works.
- Transaction is routed to the manager (reconciler) for approval
- Reconciler logs into system and reviews transaction
- Reconciler signs off on transaction or requests additional information from user
- Credit line is replenished for the amount of approved transaction when signed off by reconciler
- T-Card office will sweep transactions (around the 18<sup>th</sup>) for the monthly billing cycle and import into Banner.
- User prints bank statement from Works monthly and attaches receipts. The monthly statement with attached receipts are signed and dated by the cardholder, reconciler and approving supervisor and forwarded (campus mail or email) to WCU Purchasing by the 1<sup>st</sup> of the following month.

# **PROCESSING DEADLINES**

TRANSACTIONS SHOULD BE SIGNED OFF ON A REGULAR BASIS.

# All transactions must be "Signed Off" and reallocations completed by the 18<sup>th</sup> of the month. Each billing cycle runs from the 11<sup>th</sup> of one month to the 10<sup>th</sup> of the next month. (See T-Card Activity Schedule)

If you are close to your credit limit at the end of the TCard cycle (10<sup>th</sup> of the month) and the reconciler has not "Signed Off" on any or some of your transactions, credit funds will not be available until transactions have been allocated and "Signed Off".

Example 1: Credit limit: \$5,000 Transactions Requiring Sign Off: \$3,000 Credit Limit: \$2,000

Example 2: Credit limit: \$5,000 Transactions Requiring Sign Off: \$0 Credit Limit: \$5,000

#### **CONTACTS**

Contact the Program Administrators with any questions or comments relating to the Works Website.

Whitney Southard Travel Auditor 301 HFR Admin Building Cullowhee, NC 28723 (828)227-3115 wsouthard@email.wcu.edu

Bruce Barker Director of Business Operations 301 HFR Admin Building Cullowhee, NC 28723 (828) 227-7203 bbarker@email.wcu.edu

# **CREATING A PASSWORD**

To access the Works application, a T-Card Administrator must first add you as an application user and assign you a username. Once you have been added to the system, a welcome email will automatically be sent to your email address that includes your username and information on how to set up your password.

**DO NOT** delete your welcome email until you have successfully created your password and have successfully logged into the Works system.

Follow the instructions in your welcome email:

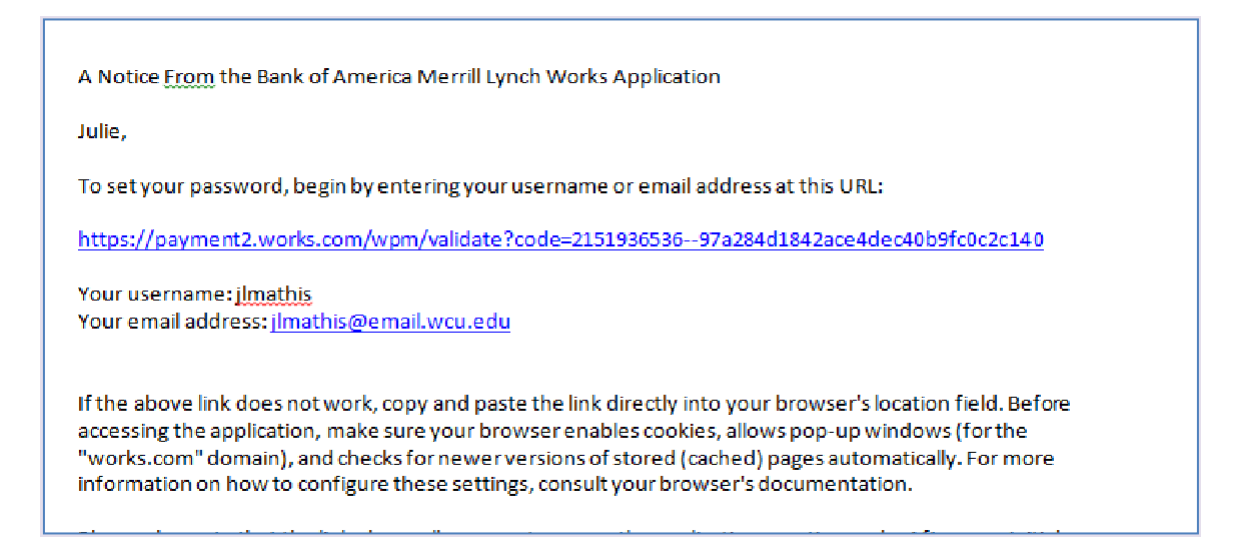

- 1. Click the first link in the email message.
- 2. Enter your username and click OK.

|   | Authentication Validation                    |
|---|----------------------------------------------|
| P | lease enter your e-mail address or username. |
|   | lisaross                                     |
|   | ОК                                           |

3. Create a password (must be at least 8 characters, can be any combination of letters or numbers, and is case sensitive).

| Reset Password         Please enter a new password. Note that passwords are case sensitive.         Password:         ************************************ |
|----------------------------------------------------------------------------------------------------|
| Please enter a new password. Note that passwords<br>are case sensitive.  Password: ************************************                                    |
| Password: ******** Confirm: ********* Please select a Security Validation Question and enter your answer. This information can be used to                  |
| Confirm: ************************************                                                                                                    |
| Please select a Security Validation Question and                                                                                                    |
| verify your identity.                                                                                                    |
| Question: What is your favorite sport or hobby?                                                                                                    |
| Answer:                                                                                                    |
| Confirm:                                                                                                    |
| OK                                                                                                    |

4. Click the arrow in the **Question** field and select the desired security validation question.

5. In the **Answer** field, enter an answer to the question you specified in the previous step, and then enter the same answer in the **Confirm** field.

|                                                               | Reset Password                                                                                           |
|---------------------------------------------------------------|----------------------------------------------------------------------------------------------------|
| Please enter<br>are case ser                                  | r a new password. Note that passwords<br>nsitive.                                                        |
| Password:                                                     | **********                                                                                               |
| Confirm:                                                      | *********                                                                                                |
| enter your a<br>verify your ic<br><b>Question:</b><br>Answer: | nswer. This information can be used to<br>dentity.<br>What is your favorite sport or hobby? -<br>Itennis |
| Confirm:                                                      | tennis                                                                                                   |
|                                                               | ок                                                                                                    |

6. Click OK. The Home Page will be displayed.

**NOTE:** If your username is not working, the T-Card Administrator can send you an automated email reminding you of your username. If you forget your password, click the appropriate link on the Login page. The Forgot Your Password page displays and prompts you to enter your username. After entering your username and clicking **Submit**, the system will send you an email with instructions on how to create a new password; however, you must know the answer to your security question. If you do not know your security validation answer, a T-Card Administrator can reset your password, which enables you to select a new security validation question and answer.

**IMPORTANT:** After clicking the link included in the email and setting a password, DO NOT attempt to access the Works application by using that link again. After initial use that link is rendered inactive.

Follow the steps below under Logging in to now access the Works application:

# LOGGING INTO WORKS PAYMENT MANAGER

- 1. Launch your Internet Browser.
- 2. Go to the Works Payment Manager website:

#### http://www.bankofamerica.com/worksonline

3. SAVE Link to your Favorites.

Note: the application will be launched. You may be prompted to enable pop-ups for this site (if applicable):

4. Enter your WCU E-mail address (@email.wcu.edu) and your WORKS Username, and Password, and click Login

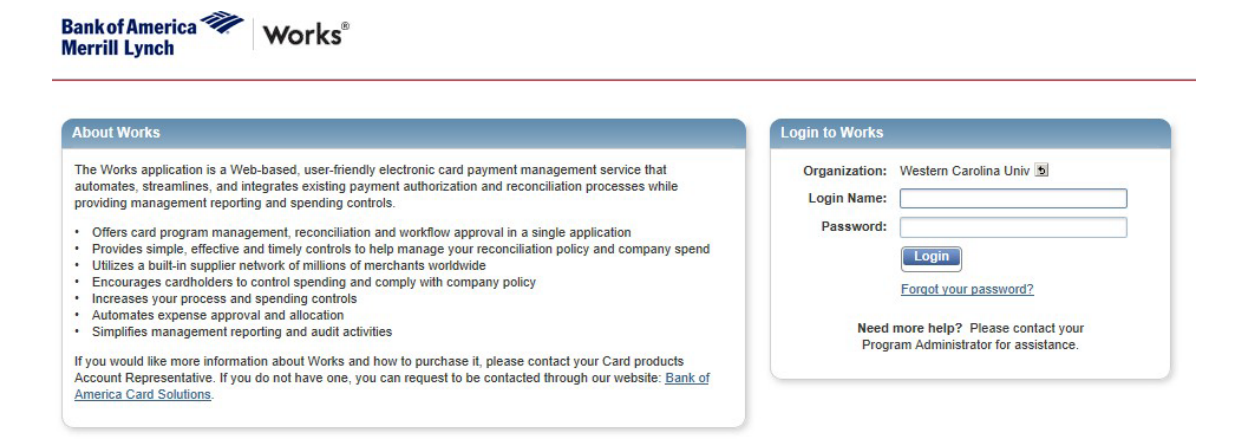

#### WORKS CARDHOLDER & RECONCILER HOME PAGE

#### **Cardholder Homepage Features**

- 1. Home Button Takes you back to the homepage
- 2. Action Required Shows the number of transactions awaiting action
- 3. Card Summary Shows card information such as credit limit, available credit, and transaction limit

| Bank of Americ<br>Merrill Lynch | ca 🥡 🔪        | Vorks®          |            |                   |         |                 |                  |                           |
|---------------------------------|---------------|-----------------|------------|-------------------|---------|-----------------|------------------|---------------------------|
| Home Expe                       | nses Rep      | orts            |            |                   |         |                 |                  |                           |
|                                 |               |                 |            |                   |         |                 |                  |                           |
| Password                        | changed succe | essfully.       |            |                   |         |                 |                  | ×                         |
| Action Items                    |               |                 |            |                   |         |                 |                  |                           |
| Actio                           | n             | Act             | ing As     | Count             |         | Туре            | Current          | Status                    |
| Download                        |               |                 |            | 2                 | Report  |                 | Ready            |                           |
| Sign Off                        |               | Accountholder   |            | 3                 | Transac | tion            | Pending          |                           |
| 2 items                         |               | $\overline{\ }$ | :          | Show 10 🗸 per pag | e       |                 | []⊲] ⊲∣ Page:    | 1 of 1 ⊳ ⊳[               |
| Accounts Das                    | shboard       |                 |            |                   |         |                 |                  |                           |
| In Scope                        |               |                 |            |                   |         |                 |                  |                           |
| A                               | ccount Name   |                 | Account ID | Credit Limit      |         | Current Balance | Available Credit | % of Credit<br>Limit Used |
| JULIE MATHIS                    |               |                 | 7942       | 15,0              | 00.00   | 8.47            | 14,991.53        | 0%                        |
| 1 item                          |               |                 | :          | Show 10 🗸 per pag | e       |                 | []⊲] ⊲∣ Page:    | of 1 ⊳ ⊳[]                |

## **RECONCILING TRANSACTIONS ~ BASIC SIGNOFF**

#### **CARDHOLDER & RECONCILER INSTRUCTIONS**

1. From the homepage, under "Action Items" click "Pending" to show a list of transactions to review.

| Bank of America 🖤<br>Merrill Lynch | Works®              |            |                  |           |                 |                  |                           |
|------------------------------------|---------------------|------------|------------------|-----------|-----------------|------------------|---------------------------|
| Home Expenses                      | Reports             |            |                  |           |                 |                  |                           |
| Password changed                   | successfully.       |            |                  |           |                 |                  | X                         |
| Action Items                       | Ac                  | ting As    | Count            |           | Туре            | Current          | Status                    |
| Download                           |                     | _          | 2                | Report    |                 | Ready            |                           |
| Sign Off                           | Accountholder       |            | 3                | Transacti | on              | > Pending        |                           |
| 2 items                            | Click on<br>Pending | Sł         | how 10 🗸 per pag | e         |                 | ]⊲ ⊲ Page:       | 1 of 1 ⊳ ⊳[               |
| Accounts Dashboard                 |                     |            |                  |           |                 |                  |                           |
| In Scope                           |                     |            |                  |           |                 |                  |                           |
| Account N                          | ame                 | Account ID | Credit Limit     |           | Current Balance | Available Credit | % of Credit<br>Limit Used |
| JULIE MATHIS                       |                     | 7942       | 15,0             | 00.00     | 8.47            | 14,991.53        | 0%                        |
| 1 item                             |                     | SI         | how 10 🗸 per pag | e         |                 | ∥⊲ ⊲ Page:       | 1 of 1 ⊳ ⊳()              |
|                                    |                     |            |                  |           |                 |                  |                           |

| Home Expenses Reports                       |   |                 |        |               |          |             |                   |                       |                    |                |
|---------------------------------------------|---|-----------------|--------|---------------|----------|-------------|-------------------|-----------------------|--------------------|----------------|
| <br>Expenses > Transactions > Accountholder |   |                 |        |               |          |             |                   |                       |                    |                |
| Transactions - Accountholder                |   |                 |        |               |          |             |                   |                       |                    |                |
| »>                                          | P | ending Sign Off | Signed | Off Flag      | gged All |             |                   |                       |                    |                |
|                                             |   | Document        |        | Account<br>ID | Sign Off | Date Posted | Date<br>Purchased | Primary Accountholder | Purchase<br>Amount | Vendor         |
|                                             |   |                 |        |               |          |             |                   |                       |                    |                |
|                                             | + | TXN00031332     |        | 7942          | none     | 07/09/2014  | 07/08/2014        | Mathis, Julie         | -9.04              | WAL-MART #2440 |
|                                             | + | TXN00031333     |        | 7942          | none     | 07/09/2014  | 07/08/2014        | Mathis, Julie         | 9.04               | WAL-MART #2440 |
|                                             | + | TXN00031346     |        | <u>7942</u>   | none     | 07/09/2014  | 07/08/2014        | Mathis, Julie         | 8.47               | WAL-MART #2440 |
|                                             |   |                 |        |               |          |             |                   |                       |                    |                |

2. Click down arrow to view the transaction details.

| Bank of<br>Merrill | America 🤎<br>Lynch                      | Wo      | orks        | Ð                |      |         |  |             |   |
|--------------------|-----------------------------------------|---------|-------------|------------------|------|---------|--|-------------|---|
| Home               | Expenses                                | Reports | s           |                  |      |         |  |             |   |
| Expense            | Expenses > Transactions > Accountholder |         |             |                  |      |         |  |             |   |
| Transac            | ctions - Accounth                       | older   |             |                  |      |         |  |             |   |
| >>                 | Pending Sign Off                        | Signe   | d Off       | Off Flagged All  |      |         |  |             |   |
|                    | Docume                                  | A       |             | ount<br>D Sign C |      | ign Off |  | Date Posted | I |
|                    | TXN00031332                             |         | <u>7942</u> |                  | none |         |  | 07/09/2014  |   |
|                    | TXN00031333                             |         | <u>7942</u> |                  | none |         |  | 07/09/2014  |   |
|                    | + <u>TXN00031346</u> •                  |         | <u>7942</u> |                  | none |         |  | 07/09/2014  |   |
|                    |                                         | ,       |             | _                | _    | _       |  |             |   |

#### 3. Click Allocate / Edit

| Bank<br>Merri | of A<br>ill L                           | mer<br>yncl | rica 💜     | W           | orks        | B         |      |         |          |
|---------------|-----------------------------------------|-------------|------------|-------------|-------------|-----------|------|---------|----------|
| Home          | e                                       | Exp         | penses     | Report      | s           |           |      |         |          |
| Exper         | Expenses > Transactions > Accountholder |             |            |             |             |           |      |         |          |
| Trans         | sacti                                   | ons -       | Account    | older       |             |           |      |         |          |
| >>            | Pe                                      | ending      | g Sign Off | Signe       | d Off       | Flag      | gged | AII     |          |
|               |                                         | _           | Docume     | nt          | Acco        | ount<br>) | Si   | ign Off | Date P   |
|               | +                                       | TXN         | 00031332   |             | <u>7942</u> |           | none |         | 07/09/20 |
|               | +                                       | TXN         | 00031333   |             | <u>7942</u> |           | none |         | 07/09/20 |
|               | +                                       | TXN         | 00031346   |             | <u>7942</u> |           | none |         | 07/09/20 |
|               |                                         |             | Allocate / | Edit ,      |             |           |      |         |          |
|               |                                         |             | Sign Off   |             |             |           |      |         |          |
|               |                                         | =           | View Full  | Details     |             |           |      |         |          |
|               |                                         | P           | Dispute    |             |             |           |      |         |          |
|               |                                         | 30          | Retry Auto | omatch      |             |           |      |         |          |
|               |                                         |             | Divide     |             |             |           |      |         |          |
| 0 Sele        | otod                                    |             | Mark Rec   | eipt Status |             |           |      |         |          |
| U Sele        | cied                                    |             | Add to Ex  | pense Rep   | ort         |           |      |         |          |

#### 4. Verify that the charge is accurate, and your invoice/receipt matches the transaction in Works.

NOTE: If the purchase is invalid or the amount does not match your backup, contact the vendor immediately to resolve the issue. If the matter cannot be resolved or the charge needs to be disputed, contact the T-Card Manager (Bruce Barker) for guidance.

# 5. Click "Add Comment" if you need to describe or add an explanation about the purchase. Click "Save".

NOTE: Comments cannot be deleted. Do not add any inappropriate comments.

12

Page

| Allocation Details -T | TXN00031346 - WAI | -MART #2440               |                  |                     |                       | 07/09/2014   Sourc | e Amount : <u>8.47 USD</u> 🗴 |
|-----------------------|-------------------|---------------------------|------------------|---------------------|-----------------------|--------------------|------------------------------|
| Allocation            |                   |                           | Pu               | rchase Amount: 8.47 | Allocation Total: 8.4 | 7   100%           | Variance: 0.00               |
| Comp[Val]Auth         | Value<br>Amount   | Description               | GL01: FUND       | GL02: ACCT          | GL03: BANK            | GL04: FutureUse2   | GL05: FutureUse              |
| ×  x  v               | 8.47              | WAL-MART #2440 - Purchase | 170504           | 311010              |                       |                    |                              |
| <                     |                   |                           |                  |                     |                       |                    | >                            |
| 0 Selected   1 item   |                   |                           |                  |                     |                       |                    |                              |
| Remove Add            | Duplicate         | Clear GL                  |                  |                     | /                     |                    |                              |
| Referen               | ce                | Tax Status                | Goods & Services | Tax Total           | Use Tax               |                    | Shipping ZIP                 |
|                       | S                 | ales Tax Included 🔍       | 8.47             |                     | 0.00                  | 0.00 28723         |                              |
| <                     |                   |                           |                  |                     |                       |                    | >                            |
| Transaction Detai     | I - 5411 (GROCERY | STORES, AND SUPERMARKETS) |                  |                     |                       |                    |                              |
| Comments              |                   |                           |                  |                     |                       |                    | Add Comment                  |

| Description            |                   | GL01: FUND                     | GL02: ACCT   | GL     | 3: BANK |
|------------------------|-------------------|--------------------------------|--------------|--------|---------|
| -MART #2440 - Purchase |                   | 170504                         | 311010       |        |         |
|                        | Add Commen        | t                              |              | ×      |         |
| Clear GL               | Comments:         | Office Supplies for            | r Purchasing | ^      |         |
| Tax Status             |                   |                                |              | $\sim$ | Use Tax |
| Tax Included           |                   |                                |              |        |         |
| RES,AND SUPERMARKE     | Commer<br>Billing | nt will show on<br>I Statement |              |        |         |
|                        |                   |                                | ок           | Cancel |         |
|                        |                   |                                |              |        |         |

#### 6. Review FUND, ACCT and BANK.

| Comp Val Auth Amount | e Description                  | GL01: FUND       | GL02: ACCT | GL03: BANK G |
|----------------------|--------------------------------|------------------|------------|--------------|
| x IXIV               | 8.47 WAL-MART #2440 - Purchase | 170504           | 311010     |              |
| <                    |                                |                  |            |              |
| 0 Selected   1 item  |                                | 1                |            |              |
| Remove Add V Du      | plicate 🔻                      |                  |            |              |
| Reference & Tax      |                                |                  |            |              |
| Reference            | Tax Status                     | Goods & Services | Tax Total  | Use Tax      |
|                      | Sales Tax Included             | 8                | .47        | 0.00         |
| <                    |                                |                  |            |              |

- 7. Click on FUND (ex: 170504) this will give you all Funds associated with your T-Card. Select the Fund you wish to charge the transaction to. Choose "See More" to see all funds you have access to.
- 8. \*\*If your funds do not show up, choose "Clear GL" or clear out the Fund, Acct and Bank\*\*. Search Again.

| location Details -TXN0003104   | - THE HOME DEPOT 2901          |                     |                              |                            |                     |                       |
|--------------------------------|--------------------------------|---------------------|------------------------------|----------------------------|---------------------|-----------------------|
| Allocation                     |                                |                     |                              | Purchase Amount:           | 17.08               | Allocation To         |
| ComplVallAut Account           | ✓ Descri                       | ption               | GL01: FUND                   | GL02                       | ACCT                | GL03: BANK            |
|                                | 15.96 THE HOME DEPOT 29        | 01 - Purchase       | 500099                       | 371010                     |                     | TR                    |
|                                |                                |                     |                              |                            |                     |                       |
| elected   1 item               | •                              |                     |                              |                            |                     |                       |
|                                |                                |                     |                              |                            |                     |                       |
| temove Add 🔻 Dup               | icate 🔻 🛛 Clear GL             |                     |                              |                            |                     |                       |
| Allocation Details -TXN000313- | 6 - WAL-MART #2440             |                     |                              |                            | 07/09/2014   Source | e Amount : 8.47 USD 🕱 |
| Allocation                     |                                |                     | Purchase Amount: 8.47        | Allocation Total: 8.47     | 100%                | Variance: 0.00        |
| Comp[Val]Auth Amount           | ✓ Description                  | GL01: FUND          | GL02: ACCT                   | GL03: BANK                 | GL04: FutureUse2    | GL05: FutureUse       |
| x   x   v                      | 8.47 WAL-MART #2440 - Purchase |                     | 311010                       |                            |                     |                       |
| <                              |                                | 170504   Purchasing |                              |                            |                     | >                     |
| 0 Selected   1 item            |                                | See More            |                              |                            |                     |                       |
| Remove Add V Du                | licate V Clear GL              |                     | click on FUI<br>correct fund | ND, choose<br>for this TXN |                     |                       |
| Reference & Tax                |                                |                     |                              |                            |                     |                       |
| Reference                      | Tax Status                     | Goods & Services    | Tax Total                    | Use Tax                    |                     | Shipping ZIP          |
|                                | Sales Tax Included             |                     | 8.47                         | 0.00                       | 0.00 28723          |                       |

NOTE: Banner FUND security is based on the <u>cardholder</u>. Transactions can only be charged to FUNDS the <u>cardholder</u> has assigned in Works. If you attempt to use a FUND the <u>cardholder</u> does not have set up in Works, the system will not allow it.

9. Click on ACCT (account) to choose the correct account number for transaction.

| Allocation Details -TXN00031346 - WA | L-MART #2440              |                     |                          |                             | 07/09/2014   Sour | ce Amount : <u>8.47 USD</u> |
|--------------------------------------|---------------------------|---------------------|--------------------------|-----------------------------|-------------------|-----------------------------|
| Allocation                           |                           |                     | Purchase Amount: 8.47    | Allocation Total: 8.47      | 100%              | Variance: 0.00              |
| Comp Val Auth Value                  | Description               | GL01: FUND          | GL02: ACCT               | GL03: BANK                  | GL04: FutureUse2  | GL05: Futurel               |
| x x x x                              | WAL-MART #2440 - Purchase | 170504   Purchasing | 311010                   | x                           |                   |                             |
| <                                    |                           |                     | 311010   Office Supplies |                             |                   | >                           |
| 0 Selected   1 item                  |                           |                     | See More                 |                             |                   |                             |
| Remove Add V Duplicate               | Clear GL                  |                     |                          | click on ACCT and<br>number | choose correction | ct account                  |

10. Click on Bank, you will only have one to choose from (ST or TR). \*\*Athletics only may have SP as a Bank Code to choose from\*\*

| Allocation Details -TXN00031346 - WAL-MART #2440 07/09/ |          |                                        |                               |                       |          |  |  |  |  |
|---------------------------------------------------------|----------|----------------------------------------|-------------------------------|-----------------------|----------|--|--|--|--|
| - Allocation                                            |          |                                        | Purchase Amount: 8.47         | Allocation Total: 8.4 | 7   100% |  |  |  |  |
| Comp Val Auth Amount V Descripti                        | on       | GL01: FUND                             | GL02: ACCT                    | GL03: BANK            | GL04: F  |  |  |  |  |
| ■ x x v 8.47 WAL-MART #2440 - Purch                     | 311010   |                                        |                               |                       |          |  |  |  |  |
| <                                                       |          |                                        |                               | ST ST                 |          |  |  |  |  |
| 0 Selected   1 item                                     |          |                                        |                               | See More              | ]        |  |  |  |  |
| Remove Add  Duplicate  Clear GL                         | Clic     | k on Bank, you wil<br>to choose from ( | l only have one<br>(ST or TR) |                       | 2        |  |  |  |  |
| Reference & Tax                                         | _        |                                        |                               |                       |          |  |  |  |  |
| Reference Tax Status                                    |          | Goods & Services                       | Tax Total                     | Use Tax               |          |  |  |  |  |
| Sales Tax Included                                      | <b>v</b> | 8.47                                   | 7                             | 0.00                  | 0.0      |  |  |  |  |

11. Review the Fund, Account and Bank codes you are charging the transaction to.

| Allocation Details -TXN00031346 -                           | WAL-MART #2440                |                                                    |                                         |                      | 07/09/2014   Source | Amount : 8.47 USD 🗴 |
|-------------------------------------------------------------|-------------------------------|----------------------------------------------------|-----------------------------------------|----------------------|---------------------|---------------------|
| Allocation                                                  |                               |                                                    | Purchase Amount: 8.47                   | Allocation Total: 8. | 47   100%           | Variance: 0.00      |
| Comp[Val]Auth Amount                                        | Description                   | GL01: FUND                                         | GL02: ACCT                              | GL03: BANK           | GL04: FutureUse2    | GL05: FutureUse     |
| x  x   x                                                    | .47 WAL-MART #2440 - Purchase | 170504   Purchasing                                | 311010                                  | ST ST                |                     |                     |
| <                                                           |                               |                                                    |                                         |                      |                     | >                   |
| 0 Selected   1 item                                         |                               |                                                    |                                         |                      |                     |                     |
| Remove Add V Duplica                                        | ate 🔻 Clear GL                |                                                    |                                         |                      |                     |                     |
| Reference & Tax                                             |                               |                                                    |                                         |                      |                     |                     |
| Reference                                                   | Tax Status                    | Goods & Services                                   | Tax Total                               | Use Ta               | ¢ .                 | hipping ZIP         |
|                                                             | Sales Tax Included            | 8                                                  | .47                                     | 0.00                 | 0.00 28723          |                     |
| <                                                           |                               |                                                    |                                         |                      |                     | >                   |
| + Transaction Detail - 5411 (GROC                           | ERY STORES, AND SUPERMARKETS) |                                                    |                                         |                      |                     |                     |
| Comments                                                    |                               |                                                    | _                                       |                      |                     | Add Comment         |
| Office Supplies for Purchasing<br>Julie Mathis   07/10/2014 |                               | Make sure to re<br>ACCT and BAN<br>transaction. Cl | view FUND,<br>NK for this<br>hoose Save |                      |                     |                     |
|                                                             |                               |                                                    |                                         |                      |                     | Save Close          |

- 12. Click Save. Then Close.
- 13. Click the down arrow and choose "Sign Off".

| Bank  | of America 🦓         | > Marks®        |           |             |                   |                       |                    |                |                |                   | Welcome, Julie | Mathis - <u>Loq Out</u> |
|-------|----------------------|-----------------|-----------|-------------|-------------------|-----------------------|--------------------|----------------|----------------|-------------------|----------------|-------------------------|
| Merri | ll Lynch             | WORKS           |           | click t     | ne down a         | arrow and             |                    |                |                |                   | *              | A ? \                   |
| Home  | Expenses             | Reports         |           | cł          | noose Sig         | n Off                 |                    |                | Make sure the  | FUND.             |                |                         |
| Expen | ses > Transactions   | > Accountholder | /         |             |                   |                       |                    |                | ACCT & BANK a  | re filled in      | West           | ern Carolina Univ       |
|       | Saved updates to t   | transaction.    | /         |             |                   |                       |                    |                | before you S   | ign Off           |                | X                       |
|       |                      |                 |           |             |                   |                       |                    |                |                |                   |                |                         |
| Trans | actions - Account    | holder          | 1         |             |                   |                       |                    |                |                |                   |                |                         |
| >>    | Pending Sign Off     | Signed Off F    | agged All |             |                   |                       |                    |                |                |                   | Clear Filters  | Columns <b>T</b>        |
|       | Docum                | ent Account     | Sign Off  | Date Posted | Date<br>Purchased | Primary Accountholder | Purchase<br>Amount | Vendor         | Comp Val Auth  | Allocation        |                | Amount<br>Allocated     |
|       | TYN00034332          | 7942            | 0000      | 07/00/2014  | 07/08/2014        | Mathie Julia          | 0.04               | WAL MART #2440 |                | 170504 311010     |                | 0.04                    |
|       | TXN00031332          | 7942            | none      | 07/09/2014  | 07/08/2014        | Mathis, Julie         | 9.04               | WAL-MART #2440 | x ixi v        | 170504-311010     |                | 9.04                    |
|       | ± <u>TXN00031346</u> | · · <u>7942</u> | none      | 07/09/2014  | 07/08/2014        | Mathis, Julie         | 8.47               | WAL-MART #2440 | <u>v (v) v</u> | 170504-311010-ST- |                | 8.47                    |

| Saved updates to transaction. |          |              |              |           |             |           |      |        |  |             |                   |             |
|-------------------------------|----------|--------------|--------------|-----------|-------------|-----------|------|--------|--|-------------|-------------------|-------------|
| Tran                          | sacti    | ons -        | Accountho    | lder      |             |           |      |        |  |             |                   |             |
| >>                            | Pe       | endin        | g Sign Off   | Signe     | d Off       | Flag      | gged | All    |  |             |                   |             |
|                               | Document |              |              |           | Acco        | ount<br>) | Si   | gn Off |  | Date Posted | Date<br>Purchased | Prima       |
|                               | +        | TXN          | 00031332     |           | <u>7942</u> |           | none |        |  | 07/09/2014  | 07/08/2014        | Mathis, Jul |
|                               | +        | TXN          | 00031333     |           | <u>7942</u> |           | none |        |  | 07/09/2014  | 07/08/2014        | Mathis, Jul |
|                               |          |              | Allocate / E | dit       |             |           |      |        |  |             |                   |             |
|                               |          | <u></u>      | Sign Off     |           | K           |           |      |        |  |             |                   |             |
|                               |          | 2            | View Full D  | etails    |             |           |      |        |  |             |                   |             |
|                               |          | P            | Dispute      |           |             |           |      |        |  |             |                   |             |
|                               |          | 5            | Retry Auton  | natch     |             |           |      |        |  |             |                   |             |
|                               |          | 4            | Divide       |           |             |           |      |        |  |             |                   |             |
|                               |          | $\mathbb{R}$ | Mark Recei   | pt Status |             |           |      |        |  |             |                   |             |
| 0 Sel                         | acted    | ₽.           | Add to Expe  | ense Rep  | ort         |           |      |        |  |             |                   |             |

14. Transaction is now in Reconciler queue.

# ~Split Coding~

1. Click on Pending.

| 3ank of America 🤇<br>Nerrill Lynch | » v           | ∕orks <sup>®</sup> |                  |                  |          |                 |                  |                           |
|------------------------------------|---------------|--------------------|------------------|------------------|----------|-----------------|------------------|---------------------------|
| Home Expenses                      | Repo          | orts               |                  |                  |          |                 |                  |                           |
|                                    |               |                    |                  |                  |          |                 |                  |                           |
| Password chang                     | ged succes    | ssfully.           |                  |                  |          |                 |                  | x                         |
| Action Items                       |               |                    |                  |                  |          |                 |                  |                           |
| Action                             |               | Act                | ing As           | Count            |          | Туре            | Current          | Status                    |
| Download                           |               |                    |                  | 2                | Report   |                 | Ready            |                           |
| Sign Off                           |               | Accountholder      |                  | 3                | Transact | ion             | Pending          |                           |
| 2 items                            | Click<br>Pend | c on<br>ling       | SI               | how 10 🗸 per pag | e        |                 | []⊲] ⊲∣ Page:    | of 1 ⊳ ⊳∎                 |
| Accounts Dashboa                   | ard           |                    |                  |                  |          |                 |                  |                           |
| In Scope                           |               |                    |                  |                  |          |                 |                  |                           |
| Accoun                             | it Name       |                    | Account ID       | Credit Limit     |          | Current Balance | Available Credit | % of Credit<br>Limit Used |
| JULIE MATHIS                       |               |                    | 7942             | 15,0             | 00.00    | 8.47            | 14,991.53        | 0%                        |
| 1 item                             |               | SI                 | how 10 🗸 per pag | e                |          | []⊲] ⊲∣ Page:   | 1 of 1 ⊳ ⊳(      |                           |

#### 2. Click the down arrow.

| Tran | sacti | ions - Accountholder          |              |         |          |             |                   |                       | _                  |                |                |               |
|------|-------|-------------------------------|--------------|---------|----------|-------------|-------------------|-----------------------|--------------------|----------------|----------------|---------------|
| >>   | P     | ending Sign Off Sig           | ned Off      | Flagged | All      | _           |                   | Click down arrow      |                    |                |                |               |
|      |       | Document                      | Accour<br>ID | nt s    | lign Off | Date Posted | Date<br>Purchased | Primary Accountholder | Purchase<br>Amount | Vendor         | Comp Val Auth  | Alloca        |
|      | ÷     | TXN00031332                   | <u>7942</u>  | none    |          | 07/09/2014  | 07/08/2014        | Mathis, Julie         | -9.04              | WAL-MART #2440 | x x v          | 170504-311010 |
|      | Ŧ     | <u>TXN00031333</u> <b>V</b> ← | <u>7942</u>  | none    | 1        | 07/09/2014  | 07/08/2014        | <u>Mathis, Julie</u>  | 9.04               | WAL-MART #2440 | <u>v  x  v</u> | 170504-311010 |

#### 3. Click on Allocate / Edit.

| Tans     | sacu | 0115 -     | ACCOUNTION    | nuer        |           |          |             |                   |                       |
|----------|------|------------|---------------|-------------|-----------|----------|-------------|-------------------|-----------------------|
| >>       | Pe   | ending     | g Sign Off    | Signed Off  | Flagge    | d All    |             |                   |                       |
|          |      | _          | Document      | t Acc       | ount<br>D | Sign Off | Date Posted | Date<br>Purchased | Primary Accountholder |
|          | +    | TXN        | 00031332      | 7942        | n         | one      | 07/09/2014  | 07/08/2014        | Mathis, Julie         |
| _ ±      | Ŧ    | TXN0003133 |               | 7942        | no        | one      | 07/09/2014  | 07/08/2014        | Mathis, Julie         |
|          |      |            | Allocate / Ed | dit         |           |          |             |                   |                       |
|          |      | I          | Sign Off      |             |           |          |             |                   |                       |
|          |      | 11         | View Full De  | etails      |           |          |             |                   |                       |
|          |      | •          | Dispute       |             |           |          |             |                   |                       |
|          |      | 5          | Retry Autom   | natch       |           |          |             |                   |                       |
|          |      | 4          | Divide        |             |           |          |             |                   |                       |
|          |      |            | Mark Receip   | pt Status   |           |          |             |                   |                       |
| Selected |      | 1          | Add to Expe   | ense Report |           |          |             |                   | Show 10               |

4. Click Add. Enter the number of GL lines you want to add.

| Alle       | ocation Det    | ails -TX                              | (N0003     | 1333 - WA    | L-MART #2440                                 |          |  |                  |                  |  |  |
|------------|----------------|---------------------------------------|------------|--------------|----------------------------------------------|----------|--|------------------|------------------|--|--|
| <u> </u>   | llocation      |                                       |            |              |                                              |          |  | I                | Purchase Amount: |  |  |
|            | Comp Val       | Auth                                  | V:<br>Amou | alue<br>nt 🗸 | Descrij                                      | ption    |  | GL01: FUND       | GL02: A          |  |  |
|            | x   x          | <b>v</b> [                            |            | 8.47         | 8.47 WAL-MART #2440 - Purchase 170504 311010 |          |  |                  |                  |  |  |
| <          |                |                                       |            |              |                                              |          |  |                  |                  |  |  |
| 0 Se       | elected   1 it | em                                    |            |              |                                              |          |  |                  |                  |  |  |
|            | emove          | Add 1<br>1 line<br>2 lines<br>3 lines | < _        | Duplicate    | ▼ Clear GL                                   |          |  |                  |                  |  |  |
|            | R              | 4 lines                               |            |              | Tax Status                                   |          |  | Goods & Services | Tax              |  |  |
|            |                | 5 lines<br>6 lines                    |            |              | Sales Tax Included                           | ~        |  | 8.47             |                  |  |  |
| <          |                | 7 lines                               | •          |              |                                              |          |  |                  |                  |  |  |
| + T        | ransaction     | Detail -                              | 5411 (     | GROCER       | Y STORES,AND SUPERM                          | MARKETS) |  |                  |                  |  |  |
| <b>⊟</b> C | omments        |                                       |            |              |                                              |          |  |                  |                  |  |  |
|            |                |                                       |            |              |                                              |          |  |                  |                  |  |  |

#### 5. Adjust amounts for each allocation.

| Allocation Details -TXN00031333 - WAL-MART #2440 |                |                       |                       |
|--------------------------------------------------|----------------|-----------------------|-----------------------|
| Allocation                                       |                | Purchase Amount: 9.04 | Allocation Total: 9.0 |
| ComplVallAuth Value Description                  | GL01: FUND     | GL02: ACCT            | GL03: BANK            |
| □ x I x I v B.47 WAL-MART #2440 - Purchas        | se 170504      | 311010                |                       |
|                                                  |                |                       |                       |
| (                                                |                |                       |                       |
| 0 Selected   2 items                             |                |                       |                       |
| Remove Add V Duplicate V Clear GL                | Adjust Amounts |                       |                       |

| Allocation Details -TXN                             | Allocation Details -TXN00031333 - WAL-MART #2440          |                                            |          |                  |                      |  |  |  |  |  |  |
|-----------------------------------------------------|-----------------------------------------------------------|--------------------------------------------|----------|------------------|----------------------|--|--|--|--|--|--|
| Allocation                                          |                                                           |                                            |          | Ρι               | urchase Amount: 9.04 |  |  |  |  |  |  |
| Comp Val Auth                                       | Value<br>Amount 🗸                                         | Description                                |          | GL01: FUND       | GL02: ACCT           |  |  |  |  |  |  |
| <b>x</b>   <b>x</b>   <b>v</b>                      | 4.47                                                      | WAL-MART #2440 - Purchase                  |          | 170504           | 311010               |  |  |  |  |  |  |
|                                                     | 4.00                                                      |                                            |          |                  |                      |  |  |  |  |  |  |
| <                                                   |                                                           |                                            |          |                  |                      |  |  |  |  |  |  |
| 0 Selected   2 items           Remove         Add ▼ | Selected   2 items     Adjust Amounts for each Allocation |                                            |          |                  |                      |  |  |  |  |  |  |
| Reference & Tax                                     | Reference & Tax                                           |                                            |          |                  |                      |  |  |  |  |  |  |
| Reference                                           |                                                           | Tax Status                                 |          | Goods & Services | Tax Total            |  |  |  |  |  |  |
|                                                     |                                                           | Sales Tax Included                         | <b>~</b> | 8.47             |                      |  |  |  |  |  |  |
| Remove Add ▼<br>→ Reference & Tax<br>Reference      | Duplicate                                                 | Clear GL     Tax Status Sales Tax Included | Adjust A | Goods & Services | Tax Total            |  |  |  |  |  |  |

6. Complete Allocation for all Fund, Acct and Bank.

| Allocation Details -TX | (N00031333 - W  | AL-MART #2440             |           |                     |                                    |           |                |                 | 07/09/            | 2014   Source | Amount : 9.04 USD |
|------------------------|-----------------|---------------------------|-----------|---------------------|------------------------------------|-----------|----------------|-----------------|-------------------|---------------|-------------------|
| - Allocation           |                 |                           | _         |                     | Purchase Amount: 9.04 Allocation T |           |                | ation Total: 9. | ital: 9.04   100% |               | Variance: 0.00    |
| Comp Val Auth          | Value<br>Amount | Description               |           | GL01: FUND          | GL02                               | 2: ACCT   | GL03:          | BANK            | GL04: Fi          | ıtureUse2     | GL05: Futu        |
| 🗌 x i x i 🗸            | 4.47            | WAL-MART #2440 - Purchase |           | 170504              | 311010                             |           |                |                 |                   |               |                   |
|                        | 4.00            | Wal-Mart #2440 - Purchase |           |                     |                                    |           |                |                 |                   |               |                   |
| <                      |                 |                           |           | 170502   Controller |                                    |           |                |                 |                   |               |                   |
| 0 Selected   2 items   |                 |                           |           | 170504   Purchasing | Complete Allo                      |           | cation for All |                 |                   |               |                   |
| Remove Add             | Duplicate       | Clear GL                  |           | See More            | F                                  | UND, ACC  | T & BANK       |                 |                   |               |                   |
| - Reference & Tax      |                 |                           |           |                     | _                                  |           |                | _               |                   |               |                   |
| Reference              | e               | Tax Status                |           | Goods & Services    | 1                                  | Fax Total |                | Use Ta:         | c                 |               | Shipping ZIP      |
|                        |                 | Sales Tax Included 🗸 🗸    |           | 8.47                |                                    |           | 0.57           |                 | 0.00              | 28723         |                   |
| <                      |                 |                           | — · · · · |                     |                                    |           |                |                 |                   |               |                   |

| Allocation Details -T           | XN00031333 - W/                                                                         | AL-MART #2440             |                  |                       |            | 07  |  |  |  |  |  |
|---------------------------------|-----------------------------------------------------------------------------------------|---------------------------|------------------|-----------------------|------------|-----|--|--|--|--|--|
| - Allocation                    |                                                                                         |                           | P                | Purchase Amount: 9.04 |            |     |  |  |  |  |  |
| Comp Val Auth                   | Value<br>Amount                                                                         | Description               | GL01: FUND       | GL02: ACCT            | GL03: BANK | GL0 |  |  |  |  |  |
| x   x   v                       | 4.47                                                                                    | WAL-MART #2440 - Purchase | 170504           | 311010                | ST   ST    |     |  |  |  |  |  |
|                                 | 4.00 Wal-Mart #2440 - Purchase 170502   Controller 319010   Other Admin Supplie ST   ST |                           |                  |                       |            |     |  |  |  |  |  |
| <                               | <                                                                                       |                           |                  |                       |            |     |  |  |  |  |  |
| Selected   2 items              |                                                                                         |                           |                  |                       |            |     |  |  |  |  |  |
| Remove Add  Duplicate  Clear GL |                                                                                         |                           |                  |                       |            |     |  |  |  |  |  |
| Beference & Tax                 |                                                                                         |                           |                  |                       |            |     |  |  |  |  |  |
| Reference                       | e                                                                                       | Tax Status                | Goods & Services | Tax Total             | Use Tax    |     |  |  |  |  |  |
|                                 |                                                                                         | Sales Tax Included        | 8.47             |                       | 1          |     |  |  |  |  |  |
| <                               |                                                                                         |                           |                  |                       |            |     |  |  |  |  |  |
| Transaction Detail              | 5411 (CROCER                                                                            |                           |                  |                       |            |     |  |  |  |  |  |

7. Save Allocation, then close.

| Allocation Details -T     | XN00031333 - W  | AL-MART #2440             |       |                     |                          | _                                  | 07/09/2014   Sour | ce Amount : <u>9.04 USD</u> 🗙 |
|---------------------------|-----------------|---------------------------|-------|---------------------|--------------------------|------------------------------------|-------------------|-------------------------------|
| - Allocation              |                 |                           |       |                     | Purchase Amount: 9.04    | Allocation Total: 9.0              | 4   100%          | Variance: 0.00                |
| Comp Val Auth             | Value<br>Amount | Description               |       | GL01: FUND          | GL02: ACCT               | GL03: BANK                         | GL04: FutureUse2  | GL05: FutureUs                |
| <b>x</b>   x   v          | 4.4             | WAL-MART #2440 - Purchas  | e     | 170504              | 311010                   | ST ST                              |                   |                               |
|                           | 4.00            | Wal-Mart #2440 - Purchase |       | 170502   Controller | 319010   Other Admin Sup | oplie   ST   ST                    |                   |                               |
| <                         |                 |                           |       |                     |                          |                                    |                   | >                             |
| 0 Selected   2 items      |                 |                           |       |                     |                          |                                    |                   |                               |
| Remove                    |                 | Clear GI                  |       |                     |                          |                                    |                   |                               |
| Add                       | - Copilcate     |                           |       |                     |                          |                                    |                   |                               |
| Reference & Tax           |                 |                           |       |                     |                          |                                    |                   |                               |
| Referen                   | ce              | Tax Status                |       | Goods & Services    | Tax Total                | Use Tax                            |                   | Shipping ZIP                  |
|                           |                 | Sales Tax Included        | ~     | 8.                  | 47                       |                                    | 0.00 28723        |                               |
| <                         |                 |                           |       |                     |                          |                                    |                   | >                             |
| <b>Transaction Detail</b> | - 5411 (GROCEF  | RY STORES, AND SUPERMARK  | (ETS) |                     |                          |                                    |                   |                               |
| Comments                  |                 |                           |       |                     |                          |                                    | _                 | Add Comment                   |
|                           |                 |                           |       |                     | :                        | Save your Allocation<br>then close | ,                 | 1                             |
|                           |                 |                           |       |                     |                          |                                    |                   |                               |
|                           |                 |                           |       |                     |                          |                                    |                   |                               |
|                           |                 |                           |       |                     |                          |                                    |                   | 1                             |
|                           |                 |                           |       |                     |                          |                                    |                   | Save Close                    |
|                           |                 |                           |       |                     |                          |                                    |                   |                               |

#### 8. Click down arrow.

| Transactions - Accountholder |   |                 |       |              |         |         |             |                   |                       |                    |                |                  |               |
|------------------------------|---|-----------------|-------|--------------|---------|---------|-------------|-------------------|-----------------------|--------------------|----------------|------------------|---------------|
| >>                           | P | ending Sign Off | Signe | ed Off       | Flagged | All     |             |                   | Click down arrow      |                    |                |                  |               |
|                              |   | Document        | t     | Accoun<br>ID | it S    | ign Off | Date Posted | Date<br>Purchased | Primary Accountholder | Purchase<br>Amount | Vendor         | Comp/Val/Auth    | Alloca        |
|                              | ÷ | TXN00031332     |       | <u>7942</u>  | none    |         | 07/09/2014  | 07/08/2014        | Mathis, Julie         | -9.04              | WAL-MART #2440 | <u>x i xi v</u>  | 170504-311010 |
|                              | Ŧ | TXN00031333 T   | ~     | <u>7942</u>  | none    |         | 07/09/2014  | 07/08/2014        | Mathis, Julie         | 9.04               | WAL-MART #2440 | <u>x   x   v</u> | 170504-311010 |

#### 9. Sign Off

| > | Pe     | ending Sign Off  | Signed Off                   | Flagg     | ed All   |             |                   |                       |                    |                |
|---|--------|------------------|------------------------------|-----------|----------|-------------|-------------------|-----------------------|--------------------|----------------|
| - |        | Documen          | t II                         | ount<br>) | Sign Off | Date Posted | Date<br>Purchased | Primary Accountholder | Purchase<br>Amount | Vendo          |
| ] | ÷      | TXN00031332      | <u>7942</u>                  | <u>n</u>  | ione     | 07/09/2014  | 07/08/2014        | Mathis, Julie         | -9.04              | WAL-MART #2440 |
|   | Ŧ      | TXN00031333 7942 |                              | <u>n</u>  | ione     | 07/09/2014  | 07/08/2014        | Mathis, Julie         | 9.04               | WAL-MART #2440 |
|   |        | Allocate / E     | Allocate / Edit              |           |          |             |                   |                       |                    |                |
|   |        | Ø Sign Off       | K                            |           |          |             |                   |                       |                    |                |
|   |        | View Full D      | View Full Details<br>Dispute |           |          |             |                   |                       |                    |                |
|   |        | Dispute          |                              |           |          |             |                   |                       |                    |                |
|   |        | CRetry Autor     | Retry Automatch              |           |          |             |                   |                       |                    |                |
|   |        | Divide           |                              |           |          |             |                   |                       |                    |                |
|   |        | Mark Recei       | Mark Receipt Status          |           |          |             |                   |                       |                    |                |
|   | ion ch | Add to Exp       | ense Report                  | -         |          |             |                   |                       |                    |                |

**10.** Charge is now in the reconciler queue.

Note: Once the transaction is signed off by the cardholder, it will be removed from the "Transactions Requiring Sign Off" and will be added to the Reconciler/Approver's queue for review and sign off.

\*\*When finished you can "Logout" (top right) \*\*

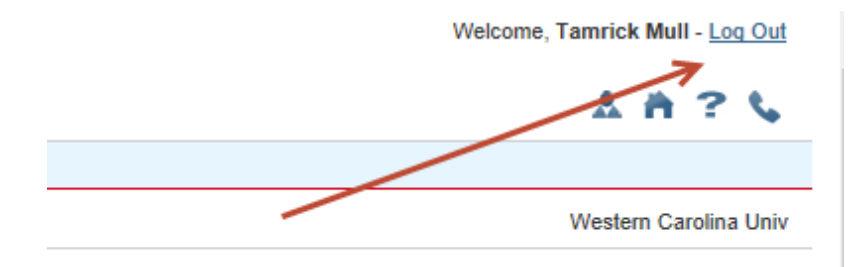

## **DISPUTING TRANSACTION**

The following steps are to <u>notify</u> the Program Administrator that a transaction is under dispute. To start an official dispute, <u>please contact Bruce Barker, bbarker@wcu.edu</u> Marking a transaction for dispute is done on the same screen used for allocating transactions.

Note: Marking a transaction for dispute cannot be done once it has been "Signed off".

- 1. Click the down arrow beside the transaction.
- 2. Click "Dispute".
- 3. Follow instructions from Bank of America.

| Trar | Transactions - Accountholder         |        |                            |               |      |        |             |                   |                       |                    |                |
|------|--------------------------------------|--------|----------------------------|---------------|------|--------|-------------|-------------------|-----------------------|--------------------|----------------|
| ~    | P                                    | ending | g Sign Off Signer          | d Off Flag    | gged | All    |             |                   |                       |                    |                |
|      |                                      |        | Document                   | Account<br>ID | Sig  | ın Off | Date Posted | Date<br>Purchased | Primary Accountholder | Purchase<br>Amount | Vendor         |
|      | +                                    | TXN    | 00031332                   | <u>7942</u>   | none |        | 07/09/2014  | 07/08/2014        | Mathis, Julie         | -9.04              | WAL-MART #2440 |
|      |                                      |        | Allocate / Edit            |               |      |        |             |                   |                       |                    |                |
|      |                                      |        | Sign Utt                   |               | -    |        |             |                   | Disnute               |                    |                |
|      |                                      |        | View Full Details          | 1             |      |        | - I.        |                   | Dispute               |                    |                |
|      |                                      | ¥      | Dispute<br>Detry Automatch |               |      |        |             |                   |                       |                    |                |
|      |                                      |        | Divide                     |               |      |        | _           |                   |                       |                    |                |
|      |                                      | 2      | Mark Receipt Status        |               |      |        |             |                   |                       |                    |                |
|      |                                      | 1      | Add to Expense Rep         | ort           |      |        |             |                   |                       |                    |                |
| 1 Se | Selected   1 item Show 10 V per page |        |                            |               |      |        |             |                   |                       |                    |                |

## **ONLINE MANUALS**

You can access the Online Training Manual as follows:

- 1 Select ? (question mark) on the top right navigation bar.
- 2 Select Search
- 3 Search for information

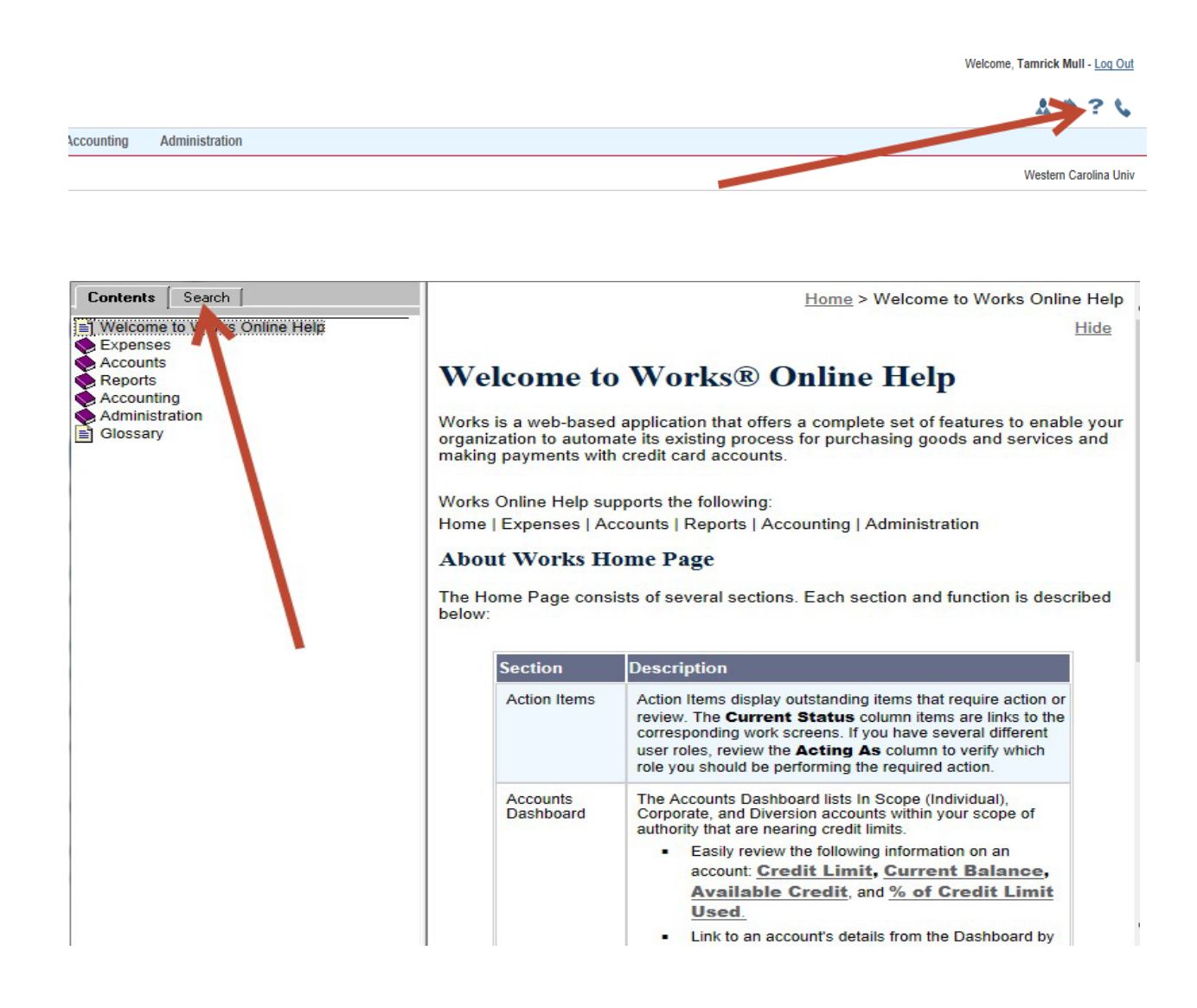